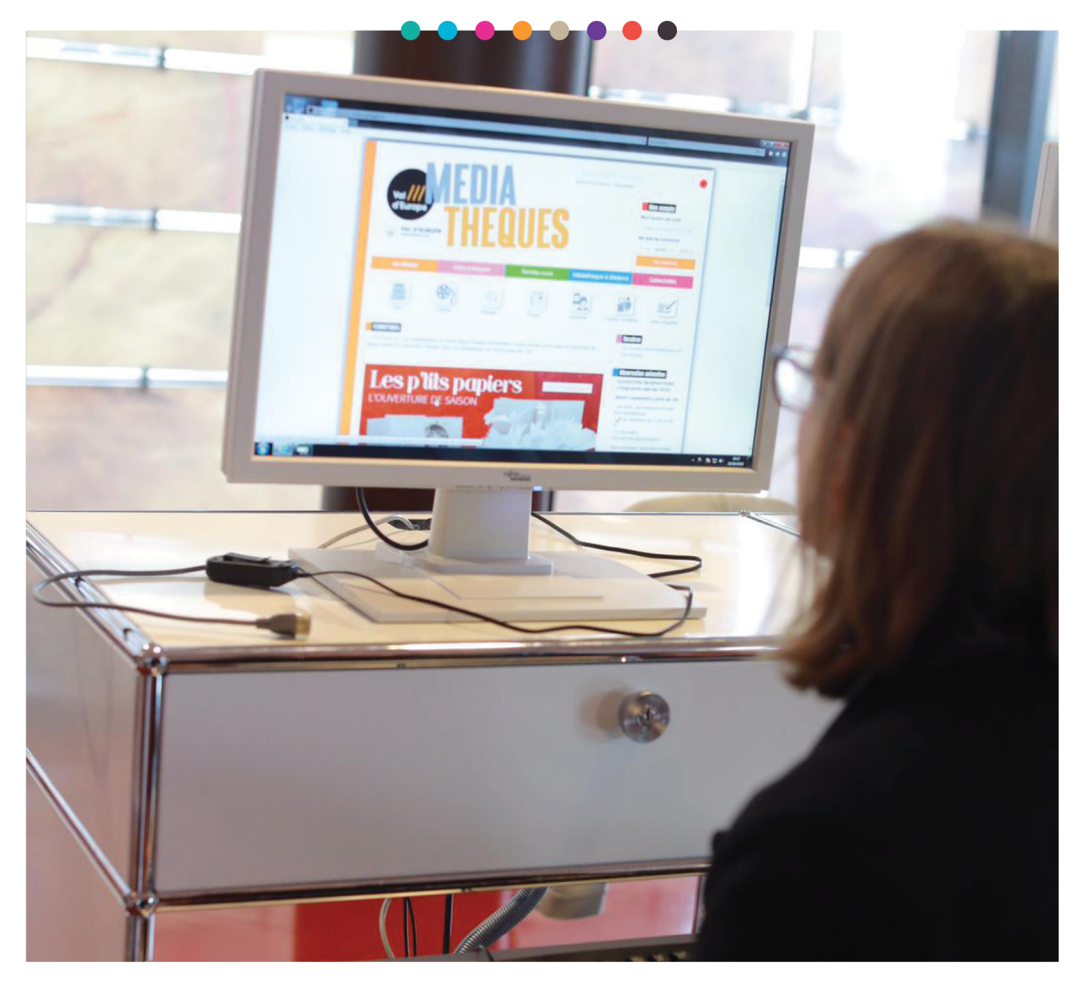

## Rechercher un document sur le portail internet des médiathèques

### MODE D'EMPLOI

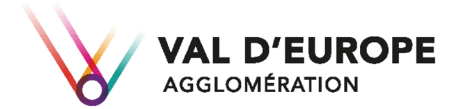

valdeuropeagglo.fr 🖪 🗹 🛅 🖾 😁

# Aide à la recherche

Vous recherchez un document et vous avez besoin d'aide ? Tout d'abord, rendez-vous sur notre site internet : http://mediatheques.valdeuropeagglo.fr

Vous trouverez alors, en haut à droite : un encart « Recherche rapide dans les collections », et en dessous « Recherche avancée » / « Nouveautés »

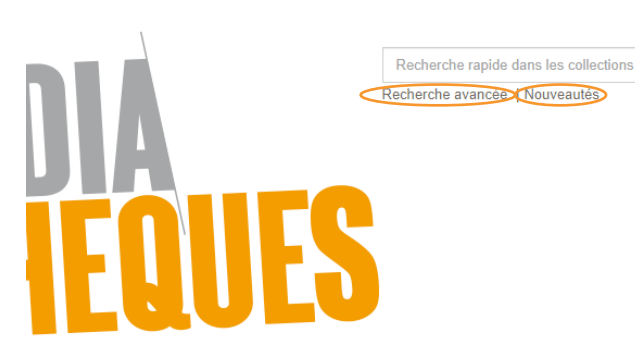

Si vous souhaitez découvrir nos nouveautés, vous pouvez directement cliquer sur « Nouveautés » : vous accéderez ainsi à toutes nos acquisitions récentes.

Vous trouverez dans un bandeau à droite de votre écran, des filtres pour affiner votre recherche : cliquez sur le filtre désiré.

vous ne souhaitez que les nouveautés films : cliquez sur DVD, que les romans : cliquez sur roman, etc.

De nombreux filtres existent, notamment par genre littéraire, domaine documentaire... vous les découvrirez tous ici :

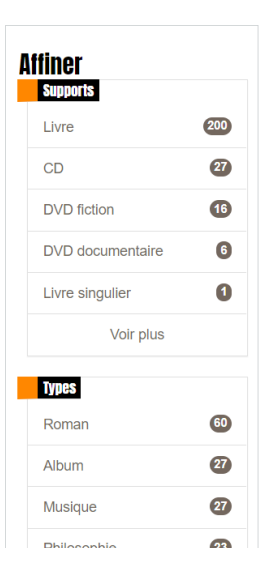

2020 -

Mon compte Mon numéro de carte Saisir votre numéro de carte Ma date de naissance

ianvier -

Vous souhaitez faire une recherche d'un document précis : nous vous conseillons de passer directement par le bouton : « recherche avancée » qui se situe juste en dessous de l'encart de recherche et vous permettra une recherche plus précise et complète.

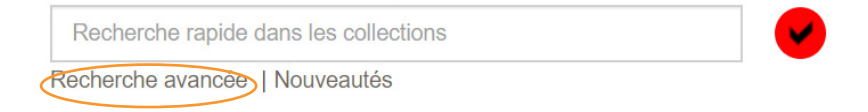

Cliquez sur « recherche avancée », vous accédez à une nouvelle page, avec beaucoup d'éléments pour affiner votre recherche.

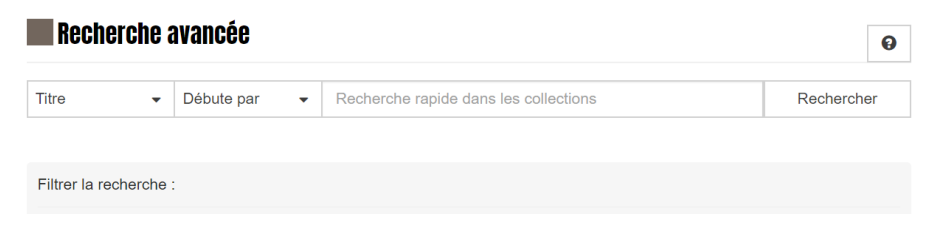

Le premier menu déroulant « titre » vous permettra de sélectionner si vous souhaitez faire une recherche par titre, auteur, sujet, éditeur, collection ou série. Il vous suffira de cliquer sur la petite flèche noire pour le déployer.

#### Recherche avancée

| Titre -    | Débute par |
|------------|------------|
| Titre      |            |
| Auteur     | 1          |
| Sujet      |            |
| Editeur    |            |
| Collection |            |
| Série      |            |
|            | Situatio   |

#### Vous souhaitez lire un roman de Fred Vargas ?

cliquez alors sur « Auteur ».

**Vous recherchez « Les femmes savantes » de Molière ?** Vous rechercherez votre document par le titre.

Vous souhaitez vous documenter sur les châteaux de la Loire en vue de vos prochaines vacances ? vous ferez alors une recherche par sujet.

Une fois que vous avez choisi par quel biais vous souhaitez faire votre recherche, vous pouvez la saisir dans la barre située juste à côté, puis cliquer sur « rechercher » ou appuyer sur la touche « entrée » de votre clavier.

| Recherche | Recherche avancée |   |                     |            |  |
|-----------|-------------------|---|---------------------|------------|--|
| Auteur -  | Débute par        | • | Baudelaire, Charles | Rechercher |  |

- NB : pour une recherche d'auteur, il faut toujours privilégier le nom de famille et saisir les termes comme indiqué dans l'exemple ci-dessus : sous la forme « Nom, Prénom » Si vous ne connaissez que le nom de famille, votre recherche reste possible, mais vous aurez peut-être des résultats qui ne correspondent pas à ce que vous cherchiez : des auteurs ayant le même nom de famille mais pas le même prénom.
- Pour une recherche par sujet ou par titre, ne saisissez que les termes principaux et omettez les articles, comme dans les exemples suivants (« Les fleurs du mal » se recherche par « fleurs du mal », « La théorie de la relativité » se recherche par « théorie de la relativité », etc)

| Recher | che a | avancée      |   |                                 | 0          |
|--------|-------|--------------|---|---------------------------------|------------|
| Sujet  | •     | Débute par   | - | Cuisine espagnole               | Rechercher |
|        |       |              |   |                                 |            |
|        |       |              |   |                                 |            |
| Reci   | herch | e avancée    |   |                                 | 0          |
| Titre  |       | ▼ Débute par | • | princesse au petit pois         | Rechercher |
|        |       |              |   |                                 |            |
|        |       |              |   |                                 |            |
| Rech   | erche | e avancée    |   |                                 | Θ          |
| Titre  |       | Débute par   | • | premier jour du reste de ta vie | Rechercher |

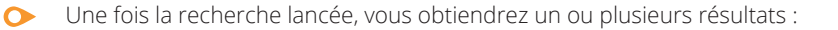

| Recherche                                                     | avancée                                                                                                    | ► S'abonner 🔅 😧              |
|---------------------------------------------------------------|----------------------------------------------------------------------------------------------------|------------------------------|
| 10 -                                                          | - Trier par - 🔹 Croissant 👻                                                                                                    | Modifier la recherche        |
| 1 résultat pour la recherc<br>Vous n'avez pas trouvé c        | the : Titre "premier jour du reste de ta vie"<br>ce que vous cherchiez ? Faites-nous une suggestion                                                                                        |                              |
|                                                               | Le premier jour du reste de ta vie<br>Document disponible<br>Titre : Le premier jour du reste de ta vie<br>Auteur : Bezançon, Rémi (1971)<br>Editeur : Studio Canal<br>Date édition : 2008 |                              |
| 10                                                            | Trier par -     Croissant        Croissant         crche : Auteur "Varges, Fred" e que vous cherchiez ? Faites-nous une suggestion                                                         | Modifier la recherche        |
| FRED VARGAS<br>addition of the state<br>where the state<br>co | L'armée furieuse<br>Document disponible<br>Titre : L'armée furieuse<br>Auteur : Vargas, Fred (1957)<br>Editeur : Audiolib<br>Date édition : 2012                                           |                              |
|                                                               |                                                                                                    | Ajouter à une liste Réserver |
| Ceux qui<br>vont mourt<br>te satuent                          | Ceux qui vont mourir te saluent     Document disponible      Titre : Ceux qui vont mourir te saluent     Auteur : Vargas, Fred (1957) Editeur : J'ai lu                                    |                              |

### • Vous pouvez alors cliquer sur le titre de votre choix, et les détails concernant le document vont apparaître :

résumé, éditeur, collection, etc .

Une information sur sa disponibilité (sorti, en rayon, en transit, ....) ainsi que la médiathèque où il se trouve

(Val d'Europe, Magny le Hongre, Bailly Romainvilliers, Chessy ou Serris)

|         | Ceux qui<br>vont mourir<br>te saluent | Auteur(s)<br>Titre(s)<br>Editeur(s)<br>Collection(<br>Résumé<br>leur nonct<br>à la Biblio<br>Sujet(s)<br>Du même | x qui vont<br>: Vargas, Fred (<br>: Ceux qui vont<br>: Paris : J'al lu,<br>: (J'al lu ; 581.<br>: Claude, Tibère<br>halance inquiète dans<br>:thèque Vaticane<br>: Roman policie<br>: auteur | mouri<br>1957) (Au<br>mourir te sa<br>2008.<br>Policier).<br>e et Néron, tr<br>Jes rues de<br>r | r te salu<br>teur)<br>luent / Fred Varg<br>ois étudiants au<br>Rome. Des des | L<br>x noms d'empereur<br>sins de Michel-Ang | \$, promènent<br>e ont été volés |
|---------|---------------------------------------|----------------------------------------------------------------------------------------------------|----------------------------------------------------------------------------------------------------|-------------------------------------------------------------------------------------------------|------------------------------------------------------------------------------|----------------------------------------------|----------------------------------|
|         |                                       |                                                                                                    |                                                                                                    |                                                                                                 | /                                                                            | Ajouter à une liste                          | Réserver                         |
|         | oiree                                 |                                                                                                    |                                                                                                    |                                                                                                 |                                                                              |                                              |                                  |
| Exempl  | alres                                 |                                                                                                    |                                                                                                    |                                                                                                 |                                                                              |                                              |                                  |
| Support | Médiathèque                           | Section                                                                                                    | Localisation                                                                                                    | Cote                                                                                            | Type de prêt                                                                 | Situation D                                  | ate retour                       |

### • Seuls les documents dont la situation est « en rayon », sont disponibles et empruntables par les usagers.

Notre catalogue étant commun aux cinq médiathèques de notre réseau, Il faut bien veiller à vérifier le lieu où un document se trouve, pour se rendre dans la bonne médiathèque pour le retirer.

## NB : Pendant cette période de fermeture exceptionnelle, Seuls les documents se trouvant à la médiathèque du Val d'Europe seront empruntables.

Pour vous faciliter la rechercher, nous avons donc volontairement laissé apparaitre sur notre portail uniquement les documents « En rayon » se trouvant à « Val d'Europe »

# • Lorsque les résultats d'une recherche sont trop nombreux, vous avez la possibilité d'utiliser les filtres qui se trouvent sur le coté droit de votre écran, afin de la restreindre.

Par exemple, si j'ai saisi « Auteur » « Molière » en barre de recherche, mais que je ne recherche que les DVD des pièces de théâtre, je peux affiner ma recherche en cliquant sur le terme « DVD », ou « cinéma et spectacle » qui apparaitra sur le coté

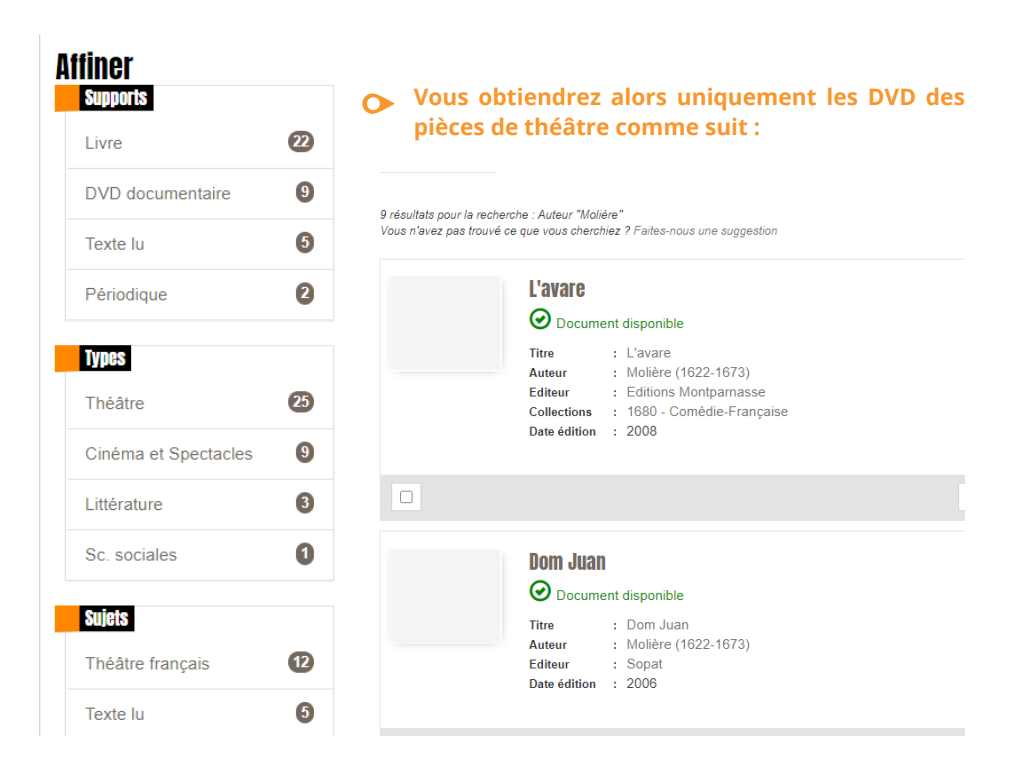

#### il vous suffira alors de cliquer sur le titre du document recherché pour obtenir les détails sur le résultat.

Les nombreux filtres disponibles vous permettront d'affiner vos résultats le plus possible : par support (livres, CD, DVD...), par sujet, par auteur, .... N'hésitez pas à les utiliser !

Si vous rencontrez des difficultés à rechercher un document actuellement, c'est peut-être qu'il se trouve dans une autre médiathèque de notre réseau, et qu'il ne sera donc pas disponible pour le moment. En cas de doute ou de difficulté, en cas de question, téléphonez nous : nous sommes là pour vous aider !

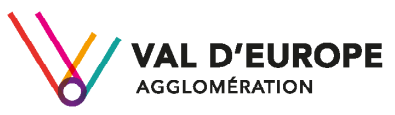

mediatheques@vdeagglo mediatheques.valdeuropeagglo.fr

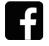